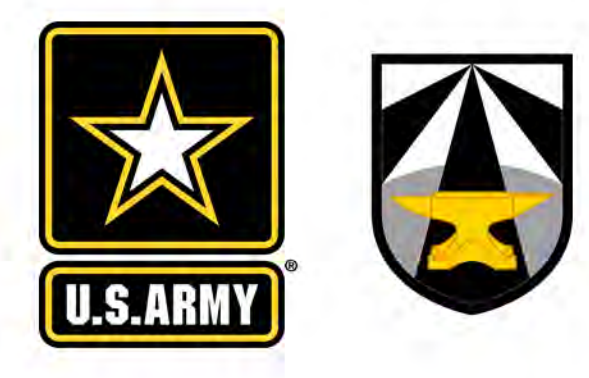

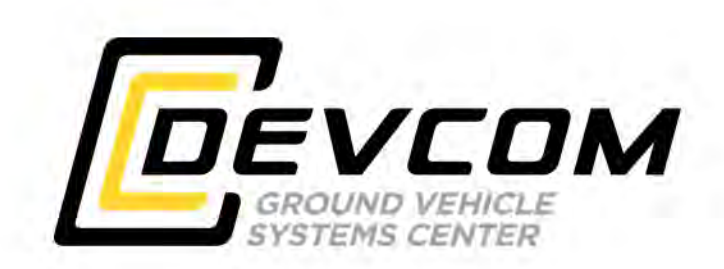

## U.S. ARMY COMBAT CAPABILITIES DEVELOPMENT COMMAND – GROUND VEHICLE SYSTEMS CENTER

Accessing ROS-M & RTK

DISTRIBUTION A. Approved for public release; distribution unlimited. OPSEC7209

15 February 2023

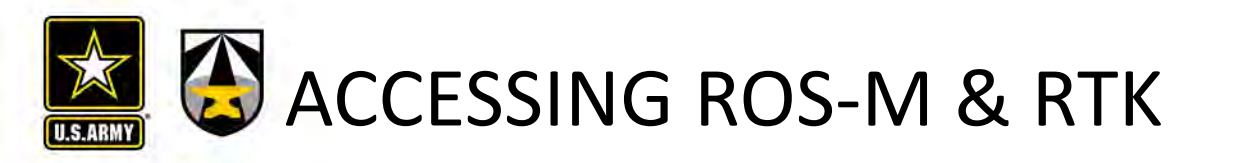

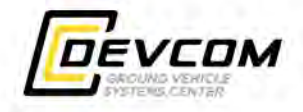

| Slides  | Торіс                              |
|---------|------------------------------------|
| 3 – 7   | Accessing ROS-M                    |
| 7 – 10  | Accessing ROS-M CSR Content        |
| 11 – 14 | Accessing ROSMRTK                  |
| 15      | Creating a MITRE CoDev Account     |
| 16      | Submitting a bug report on ROSMRTK |

• If you have any questions, please contact support@rosmilitary.org.

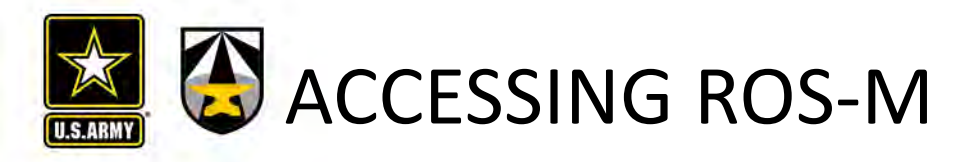

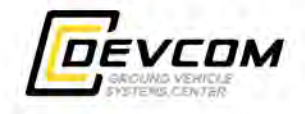

1. Go to <u>https://rosmilitary.org/</u> and click the REGISTRY LOGIN button as shown on the left, and then the Create Account link on the next page as shown on the right.

| но                                                        | IME FAQ                                                 | NEWS REGISTRY                  |                  | Q                                                                                                    |
|-----------------------------------------------------------|---------------------------------------------------------|--------------------------------|------------------|----------------------------------------------------------------------------------------------------|
| ROS-M<br>ROS MILITARY AVIAN 47, WEBSITE<br>REGISTRY LOGIN |                                                         |                                |                  |                                                                                                    |
| ROS-M provide fed                                         | es a trusted community of<br>lerated body of re-usable. |                                | sign i           | n                                                                                                    |
| A de                                                      |                                                         | orna (<br>persenti<br>Signific |                  | <b>ROS-M Registry</b> This information system is provided for authorized use only. Uses are accessing a U.S. downment information system: information system cases may be monitored, reported, and subject to audit. Unauthorized or improve use of this system may result in disciplinary action, as well as over and coming penalties. Use of the information system indicate company tanks: information and second may result in disciplinary action, as well as over and coming penalties. Use of the information system indicate accessing or of the ROS-M exception fragment that is a subject may result in disciplinary action, as well as over an originary tanks in orderation of the ROS-M exception fragment to the ROS-M exception of the ROS-M exception system, and by me users in the ROS-M exception set any other submatchers in the result of any componentsed accounts or passenders. Set as any other submatchers in the result of any componentsed accounts or passenders. If an required to immediately plant the ROS-M tanks in a set of plant extended any componentsed accounts or passenders.                                                                 |
| Rapidly produce p<br>time, for less                       | rototype systems in Ic<br>s cost, and with less ri      | reate Account                  | Eorgot password? | <ul> <li>Tate achievended that indexistand the requirements for International Tatls in Anna Regulations (TAR) and Completely Undexauffed<br/>Information (CU) or adjects to them REGMM regulary can be used properly for finamistion that may be Controlled Undexauffed<br/>Information (CU) or adjects to International Tafls in Anna Regulations (TAR) policies.</li> <li>The RCGM Regulary systems are brieffield surplexes only and all non-controllance activities must be reported to the RCS-M registry<br/>support attl International tafle in Anna Regulations (TAR) policies.</li> <li>The RCGM Registry systems are brieffield surplexes only and all non-controllance activities must be reported to the RCS-M registry<br/>support attl International activities on the RCGM Registry and submitting metadates.</li> <li>Unauthorated access an user account summation is proteited and ICDI-M registry contains subject to controls, such as Controlant<br/>Uncessafe Information (CU). In Official USE (ICDIO)</li> <li>Disapped information curvit, in Official USE (ICDIO)</li> <li>Uncessafe information curvit in account summation and accidental accont.</li> </ul> |
| Greater Collaboration                                     | E Contact Sc                                            | incont                         |                  | Funding for this initiative is provided by the US Army CCDC Ground Vehicle Systems Center in collaboration with NAMC                                                                                                    |

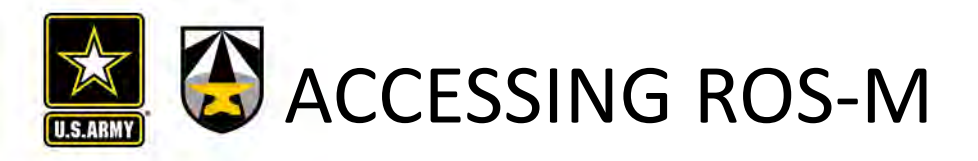

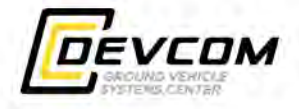

2. Fill out the questionnaire including email address and password to be used to access the ROS-M site once access is approved.

|                                                                                                    | Get started below                                                                                                    |  |  |  |  |
|----------------------------------------------------------------------------------------------------|----------------------------------------------------------------------------------------------------|--|--|--|--|
|                                                                                                    |                                                                                                    |  |  |  |  |
| ROS-M Registry<br>This information system is provided for authorized use only. Users are accessing a U.S. Governme<br>well as civil and criminal penalties. Use of the information system indicates consent to monitoring a                                                                                                    | t information system. Information system usage may be monitored, recorded, and subject to audit. Unauthorized or improper use of this system may result in disciplinary action, as<br>in recording.                                                                                              |  |  |  |  |
| By accessing this system I acknowledge that I am a crucial part of the ROS-M security stance. I un<br>community. I am required to safeguard all individual and group passwords, as well as any other aut                                                                                                    | lerstand this is a shared-responsibility environment, with security measures implemented by the cloud vendor; by the ROS-M information system, and by the users in the ROS-M<br>enflicators. In the event of any compromised accounts or passwords, I am required to immediately alket the ROS-M |  |  |  |  |
| I also acknowledge that I understand the requirements for International Traffic in Arms Regulations<br>(CUI) or subject to International Traffic in Arms Regulations (ITAR) policies                                                                                                    | (TAR) and Controlled Unclassified Information (CUI) and understand how the ROSM-M registry can be used properly for information that may be Controlled Unclassified Information                                                                                                    |  |  |  |  |
| The ROS-W Ragistry systems are for official purposes only, and all non-compliance activities must be reported to the ROS-M registry support staff immediately.     Authorized access or user acount sharing is prohibited. All ROS-M registry and automiting metadata.     Unauthorized access or user acount sharing is prohibited. All ROS-M registry.     Classified information will not be stored or processed in the ROS-M registry.     Violation of these rules my result in account termination and additional action. |                                                                                                    |  |  |  |  |
| Violation of these rules my result in account termination and additional action.                                                                                                    | zation that has an active contracting relationship with DoD, or you registered with a mile-mail address?                                                                                                    |  |  |  |  |
| Violation of these rules my result in account termination and additional action.     Are you a U.S. citizen representing a company or organi                                                                                                    | zation that has an active contracting relationship with DoD, or you registered with a .mil e-mail address?                                                                                                    |  |  |  |  |
| Violation of these rules my result in account termination and additional action.     Are you a U.S. citizen representing a company or organi     our ROS-M Credentials                                                                                                    | zation that has an active contracting relationship with DoD, or you registered with a .mil e-mail address?                                                                                                    |  |  |  |  |
| Violation of these rules my result in account termination and additional action.     Are you a U.S. citizen representing a company or organi     our ROS-M Credentials     Email Address *                                                                                                    | zation that has an active contracting relationship with DoD, or you registered with a .mil e-mail address?<br>• Yes No<br>Phone<br>• +1                                                                                                    |  |  |  |  |
| Violation of these rules my result in account termination and additional action.  Are you a U.S. citizen representing a company or organi our ROS-M Credentials Email Address      Email Address      ROS-M Password*                                                                                                    | zation that has an active contracting relationship with DoD, or you registered with a .mil e-mail address?                                                                                                    |  |  |  |  |
| Violation of these rules my result in account termination and additional action.      Are you a U.S. citizen representing a company or organi     our ROS-M Credentials     Email Address     Email Address     ROS-M Password*      Citizenship *                                                                                                    | zation that has an active contracting relationship with DoD, or you registered with a .mil e-mail address?                                                                                                    |  |  |  |  |

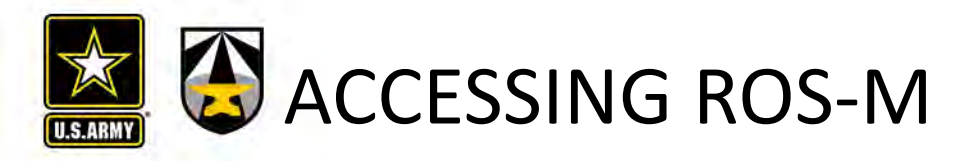

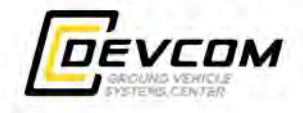

 A confirmation email will be generated to the email address that you specified. Click the link in the confirmation email to confirm your email address.

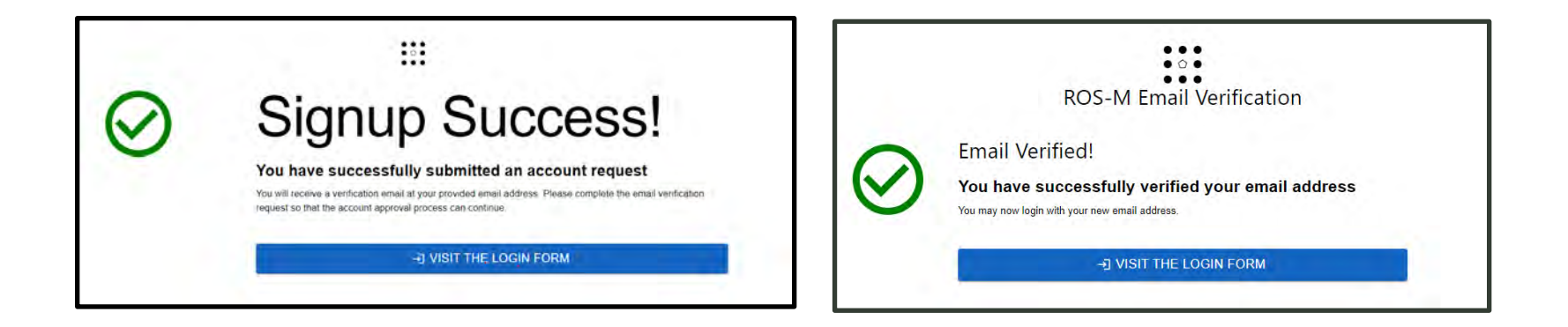

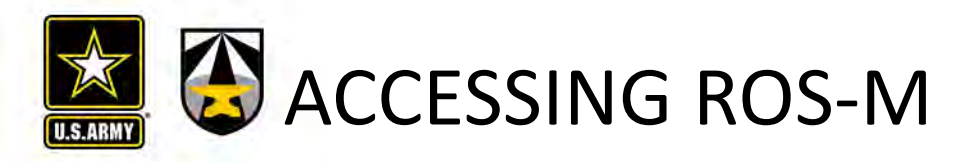

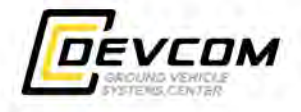

4. Visiting the Login Form will provide a status of your account.

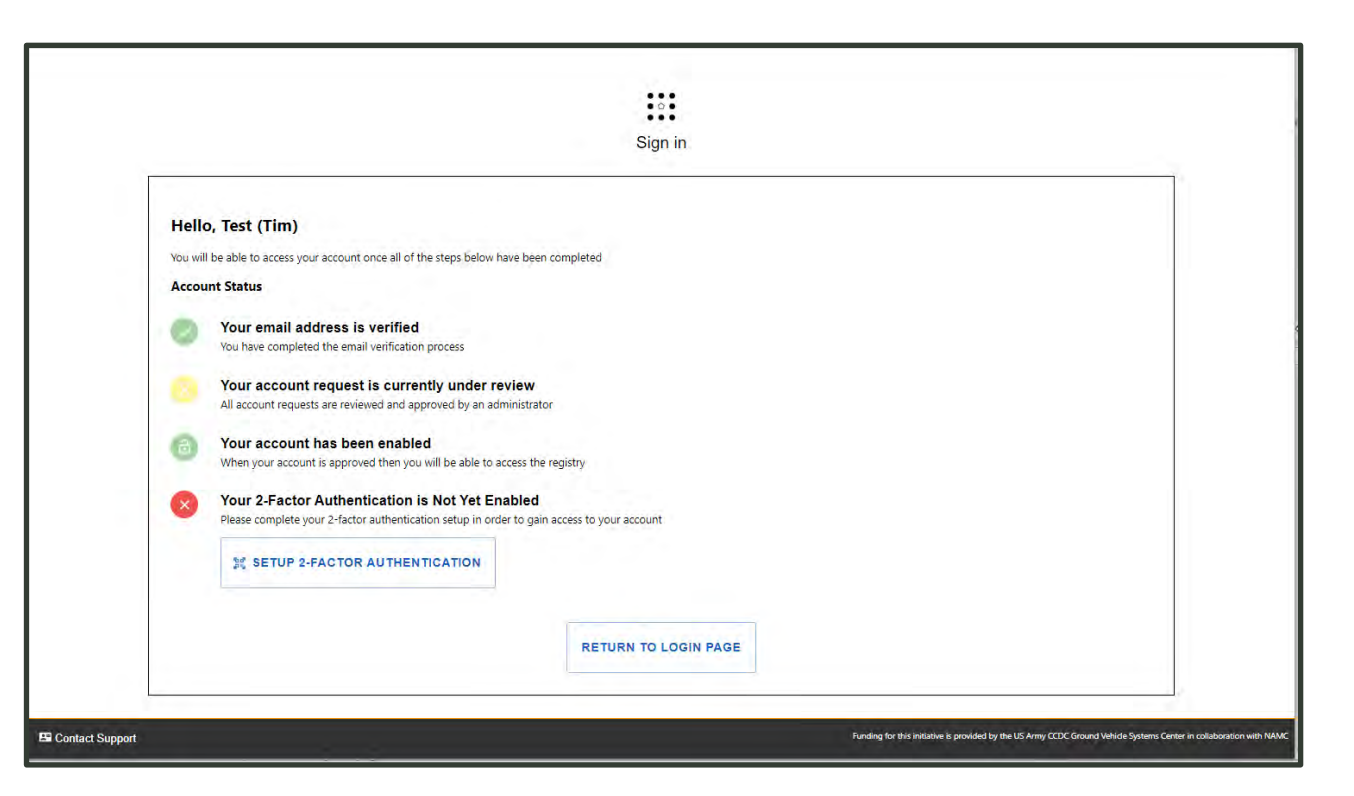

5. ROS-M requires 2-Factor Authentication via an app such as Google Authenticator or Duo. Click that button to set-up your 2FA.

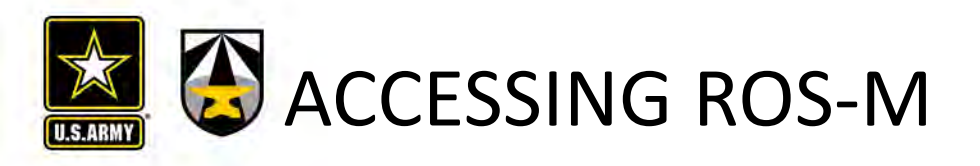

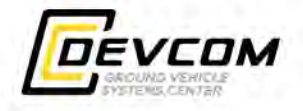

6. Once your account is approved, you will receive an email stating your account is now active. If additional information is needed, an email will be sent requesting this information.

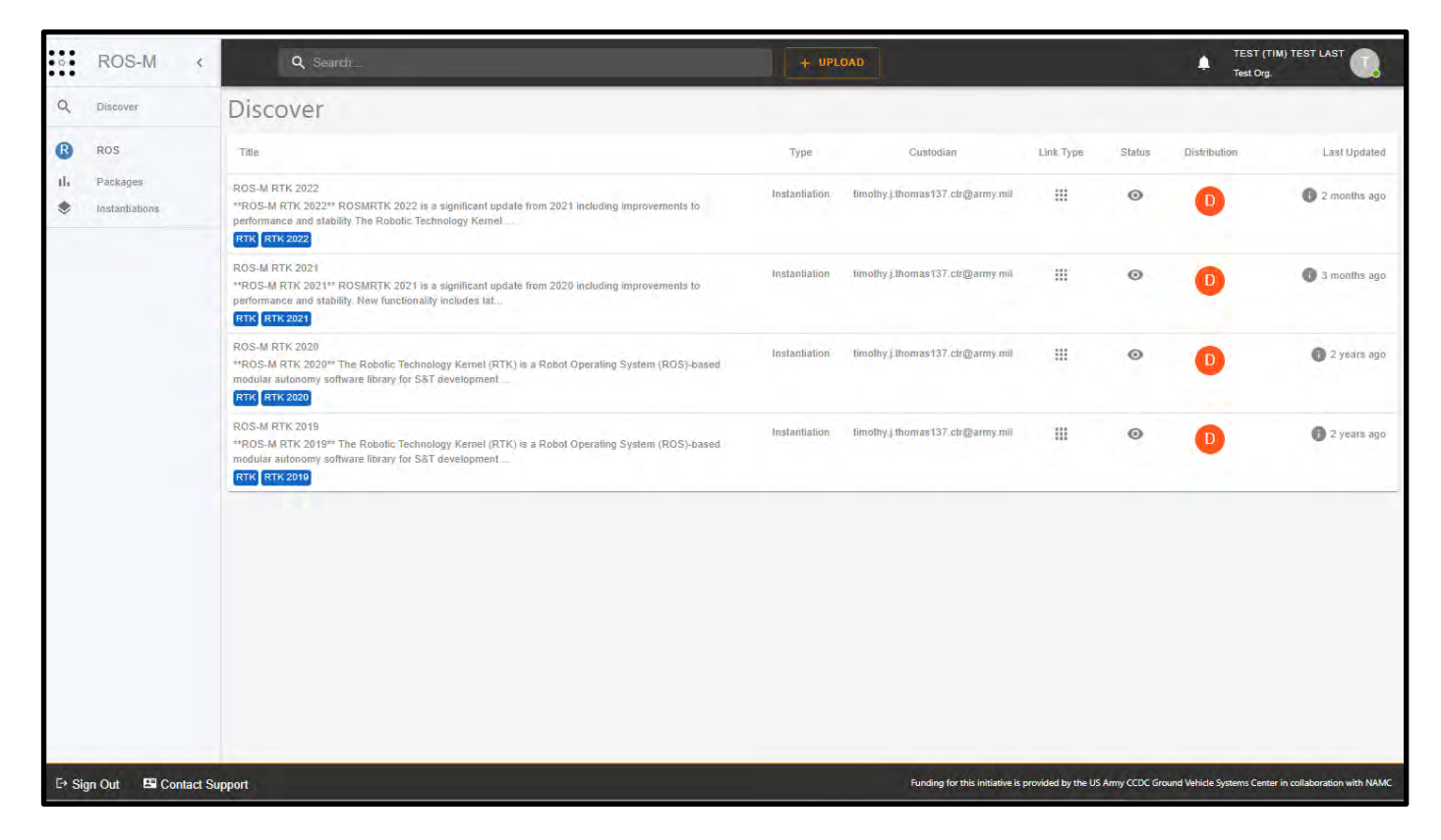

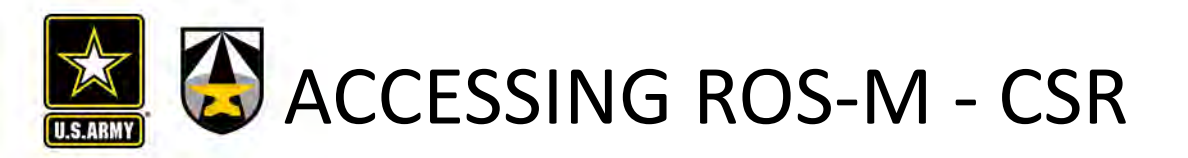

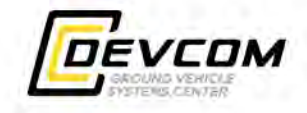

ROS-M has been enhanced with the addition of Common Specification Reference (CSR) content. This provides the capability within ROS-M to register information such as projects, hardware, test reports, etc.

1. To request access to CSR content, select your profile from the upper right of the ROS-M page:

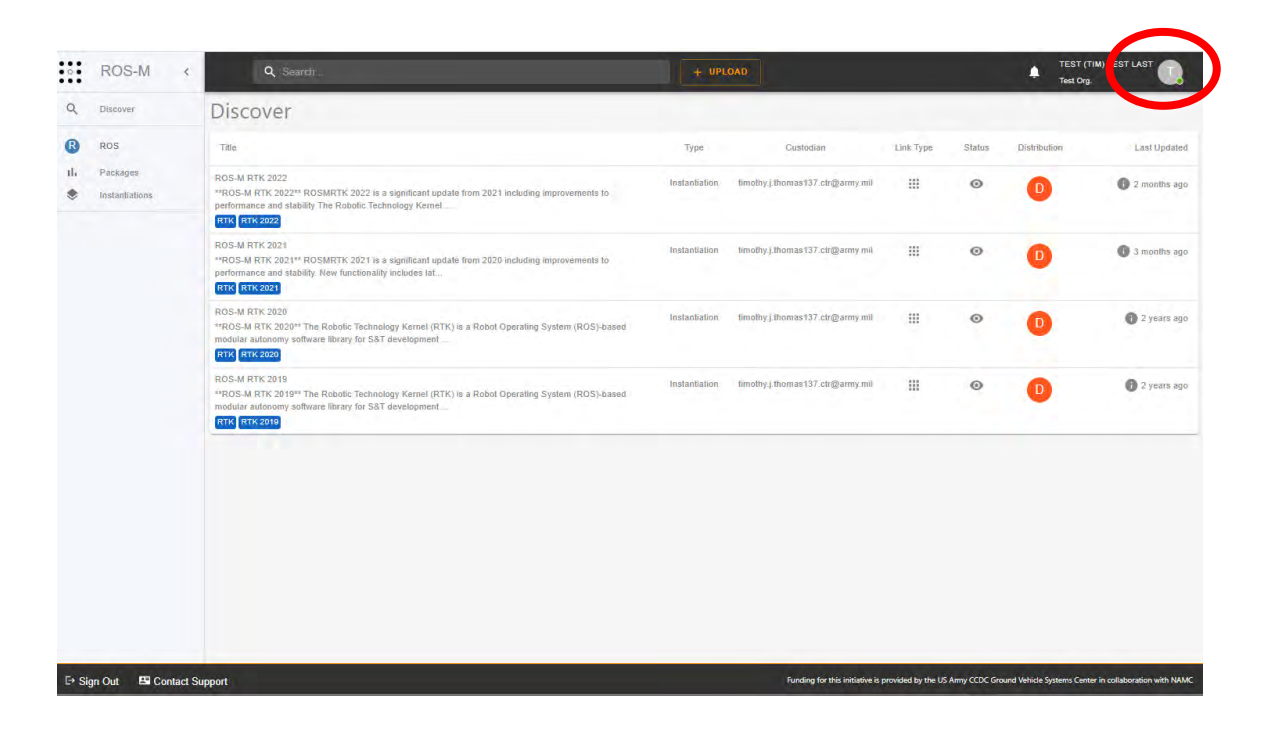

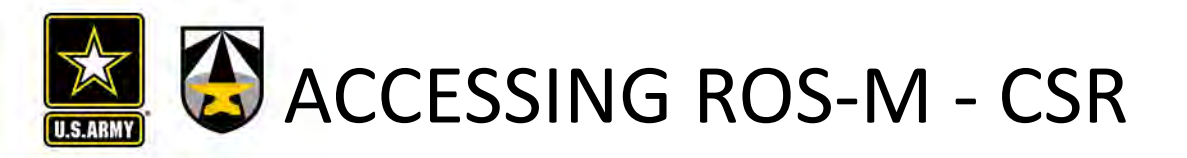

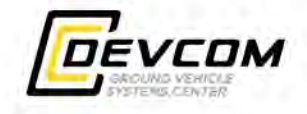

2. Scroll down and then select the Request Access Button in the CSR section and then fill out the reason for access. You will receive an email when your request as been processed.

| • ROS-M «                               | Q Search                                                                        | + UPLOAD                                  | TEST (TIM) TEST LAST                                                                                                 |
|-----------------------------------------|---------------------------------------------------------------------------------|-------------------------------------------|----------------------------------------------------------------------------------------------------|
| Q Discover                              | Profile                                                                         |                                           | •                                                                                                    |
| ROS     II. Packages     Instantiations | Contact Details     General Information     Email Change                        | Documents                                 | + UPLOAD                                                                                                    |
|                                         | Organization Change     Roles & Access                                          | No Documents Available                    |                                                                                                    |
|                                         | <ul> <li>Permissions</li> <li>API</li> <li>SDA/MDA</li> </ul>                   | CSR                                       | REQUEST ACCESS                                                                                                    |
|                                         | Documents                                                                       | CSR Access                                |                                                                                                    |
|                                         | <ul> <li>Security</li> <li>Password</li> <li>2-Factor Authentication</li> </ul> | CSR Access Requests                       |                                                                                                    |
|                                         | <ul> <li>Support</li> <li>Contact Support</li> <li>FAQ's</li> </ul>             | No Requests                               |                                                                                                    |
|                                         | Show Site Tour                                                                  | Password                                  |                                                                                                    |
|                                         |                                                                                 | Last Login<br>January, 10 2023 @ 10:25 AM | CHANGE PASSWORD                                                                                                    |
|                                         |                                                                                 | 2-Factor Authentication                   | 07                                                                                                    |
| ittps://registry.rosmilitary.org/prot   | file ort                                                                        |                                           | Funding for this initiative is provided by the US Army CCDC Ground Vehicle Systems Center in collaboration with NAMC |

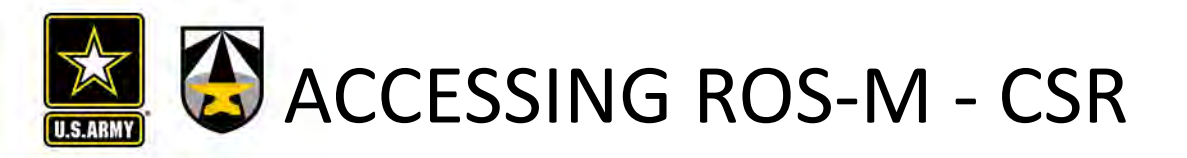

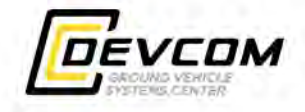

2. If CSR access is approved additional content will be shown on the left side of the ROS-M page.

| •••    | ROS-M <                               |                                                                                                    |               |                                    |           |        | lest org.    |                |
|--------|---------------------------------------|----------------------------------------------------------------------------------------------------|---------------|------------------------------------|-----------|--------|--------------|----------------|
| Q      | Discover                              | Discover                                                                                                    |               |                                    |           |        |              |                |
| ß      | ROS                                   | Title                                                                                                    | Туре          | Custodian                          | Link Type | Status | Distribution | Last Updated   |
| 16.    | Packages                              | ROS-M RTK 2022<br>**ROS-M RTK 2022** ROSMRTK 2022 is a significant update from 2021 including improvements to<br>performance and stability The Robotic Technology Kernel .                             | Instantiation | timothy j. thomas 137 ctr@army.mil |           | 0      | D            | 1 2 months ago |
| 0<br>8 | Documentation<br>Projects<br>Hardware | RTK 2022<br>ROS-M RTK 2021<br>**ROS-M RTK 2021** ROSMRTK 2021 is a significant update from 2020 including improvements to<br>performance and stability. New functionality includes lat<br>RTK RTK-2021 | Instantiation | timothy.j.thomas137.ctr@army.mil   |           | ۲      | D            | 👔 3 months ago |
| 自自     | Model<br>Planning<br>Requirement      | ROS-M RTK 2020.<br>**ROS-M RTK 2020** The Robotic Technology Kernel (RTK) is a Robot Operating System (ROS)-based<br>modular autonomy software library for S&T development<br>RTK RTK 2020             | Instantiation | timothy.j.thomas137.ctr@army.mil   |           | 0      | D            | 2 years ago    |
|        | Software<br>Standard<br>Test          | ROS-M RTK 2019<br>**ROS-M RTK 2019** The Robotic Technology Kernel (RTK) is a Robot Operating System (ROS)-based<br>modular autonomy software library for S&T development<br>RTK RTK 2019              | Instantiation | timothy.j.thomas137.ctr@army.mil   |           | 0      | D            | 0 2 years ago  |
|        | Tool                                  |                                                                                                    |               |                                    |           |        |              |                |
|        |                                       |                                                                                                    |               |                                    |           |        |              |                |

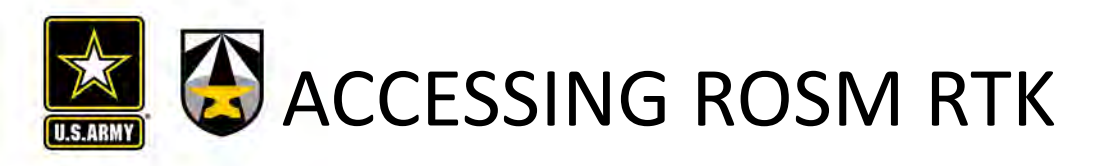

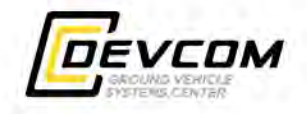

- 1. Request ROSM RTK by sending an email to <u>support@rosmilitary.org</u> with the subject RTK Access. Make sure to indicate the reason for requesting access in the email.
- 2. Request is evaluated by GVR Leadership.
- 3. If approved, an email will be sent to the requestor with a Software Distribution Agreement (SDA) to be filled out and returned.
- 4. Once the SDA is approved an email is sent instructing the requestor to request access to ROSMRTK on MITRE CoDev. (See slide 15.)
- 5. Once access is granted, navigate to the Getting Started Page for ROSM RTK at: <u>https://wiki.codev.mitre.org/display/ROSMRTK/Getting+Started</u>.

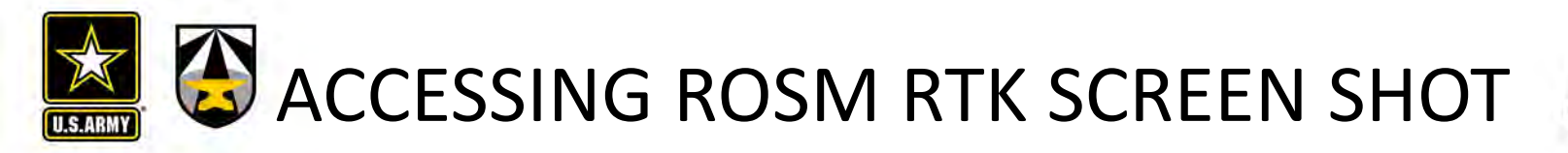

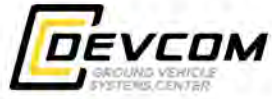

The yearly ROS-M RTK releases are listed on the Discover Page as shown below. Select one of those to go to that releases ROS-M entry.

| •••      | ROS-M <                               |                                                                                                    |               |                                   |                    |               | lest Org.                     |                           |
|----------|---------------------------------------|----------------------------------------------------------------------------------------------------|---------------|-----------------------------------|--------------------|---------------|-------------------------------|---------------------------|
| Q        | Discover                              | Discover                                                                                                    |               |                                   |                    |               |                               |                           |
| ß        | ROS                                   | Title                                                                                                    | Туре          | Custodian                         | Link Type          | Status        | Distribution                  | Last Updated              |
| ւհ<br>\$ | Packages                              | ROS-M RTK 2022<br>**ROS-M RTK 2022** ROSMRTK 2022 is a significant update from 2021 including improvements to<br>performance and stability The Robotic Technology Kernel .                                 | Instantiation | timothy j.thomas 137.ctr@army.mil |                    | 0             | D                             | 2 months ago              |
| 0<br>8   | Documentation<br>Projects<br>Hardware | RTK RTK 2022<br>ROS-M RTK 2021<br>**ROS-M RTK 2021** ROSMRTK 2021 is a significant update from 2020 including improvements to<br>performance and stability. New functionality includes lat<br>RTK RTK 2021 | Instantiation | timothy.j.thomas137.ctr@army.mil  |                    | 0             | D                             | 🚯 3 months ago            |
|          | Model<br>Planning<br>Requirement      | ROS-M RTK 2020<br>**ROS-M RTK 2020** The Robotic Technology Kernel (RTK) is a Robot Operating System (ROS)-based<br>modular autonomy software library for S&T development<br>RTK RTK 2020                  | Instantiation | timothy j.thomas137.ctr@army.mil  |                    | 0             | D                             | 2 years ago               |
|          | Software<br>Standard<br>Test          | ROS-M RTK 2019<br>**ROS-M RTK 2019** The Robotic Technology Kernel (RTK) is a Robot Operating System (ROS)-based<br>modular autonomy software library for S&T development<br>RTK_RTK_2010                  | Ínstantiation | timothy j thomas 137.ctr@army mil |                    | 0             | D                             | 1 2 years ago             |
| -        |                                       |                                                                                                    |               |                                   |                    |               |                               |                           |
|          |                                       |                                                                                                    |               |                                   |                    |               |                               |                           |
|          |                                       | pport                                                                                                    |               | Funding for this initiative is    | provided by the US | Army CCDC Gro | ound Vehicle Systems Center i | n collaboration with NAMC |

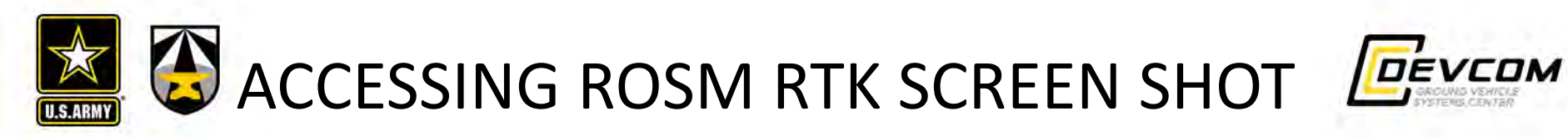

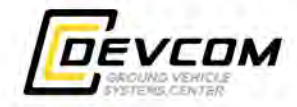

| • • • | ROS-M <               | Q ROS-M RTK                                                                                                    | + UPLOAD                                           | Select "Tutorials" to go to                                                             |
|-------|-----------------------|----------------------------------------------------------------------------------------------------|----------------------------------------------------|-----------------------------------------------------------------------------------------|
| ٩     | Discover              | E ROS-M RTK 2022                                                                                                    |                                                    | status page.                                                                            |
| ß     | ROS                   | ROS-M RTK 2022                                                                                                    |                                                    | Last Updated 2022-11-14                                                                 |
| ih.   | Packages              | ROSMRTK 2022 is a significant update from 2021 including improvements to performance and stability                                                                                                    |                                                    | Contact timothy.j.thomas137.ctr@army.mil                                                |
| ۲     | Instantiations        | The Robolic Technology Kernel (RTK) is a Robol Operating System (ROS)-based modular autonomy software<br>of common robolic capabilities across a variety of platforms and efforts. The RTK software library includes sup                                                                                                    | library for S&T development that provides a set    | Custodian timothyj thomas137.otr@army.mi                                                |
| 0     | Documentation         | Perception - sensor drivers and algorithms that detect and interpret objects of interest from the environm     World Model - decine and funite data from multiple continents a cost man analyze that of duramit                                                                                                    | nent                                               | Links co 🗈 🖨                                                                            |
| Û     | Projects              | IOP Bridge – interface between the autonomy system and the operator                                                                                                    |                                                    | Maturity Level: Prototype                                                               |
| 自     | Hardware              | Payloads – handles control, configuration, and status of various payloa     Select "Get                                                                                                    | Access" to go                                      | TRL Level: 7: System Prototype (3)                                                      |
| Û     | Model                 | Vehicle & Mode Management - monitors and configures both behavior to the RTK s                                                                                                    | source code.                                       | (EAB) (Divise B)                                                                        |
| Ê     | Planning              | Localization - fuses data from multiple sensors to provide both relative     Diagnostics – provides a means to monitor the health of the autonomy hardware                                                                                                    |                                                    | LEAR DISPO.D                                                                            |
| Ê     | Requirement           | · Motion Execution - handles primitive control and status between the autonomy system and drive-by-wir                                                                                                    | e system                                           |                                                                                         |
| Ê     | Soflware              | Supported sensors include:                                                                                                    |                                                    |                                                                                         |
| 自     | Standard              | • GNSS                                                                                                    |                                                    |                                                                                         |
| Ê     | Test                  | • LIDAR                                                                                                    |                                                    |                                                                                         |
| 6     | 1990<br>To 31         | Wheel Speed Encoders                                                                                                    |                                                    |                                                                                         |
|       | 100                   | Stereo Camera     Stereo Camera     Teleop Camera     Data Radio     UWB Radio     WWB Radio     RADAR  If you do not have access to RTK, please see the FAQ page for requesting access. For more information, sele the Getting Started page.  Additional Notes If you have any questions or issues please contact support@rosmilitary org.  RTK RTX 2022 | et the Tutorial button on the right to be faken to |                                                                                         |
|       |                       | Images                                                                                                    |                                                    |                                                                                         |
| E+ Si | gn Out 🛛 🗳 Contact Su | pport                                                                                                    | Funding for this initiative                        | is provided by the US Army CCDC Ground Vehicle Systems Center in collaboration with NAM |

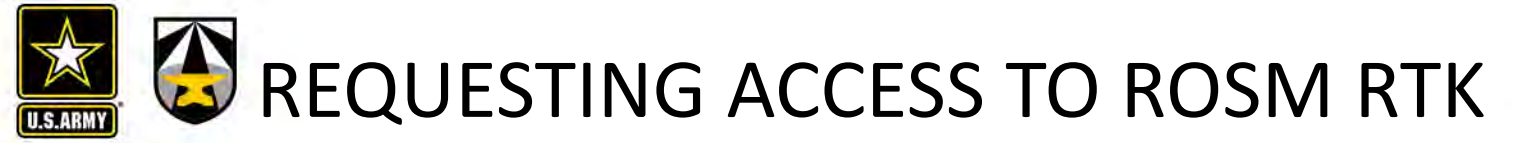

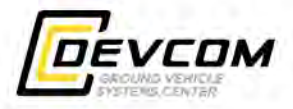

## Select Help from the Profile drop down.

| • ROS-M <                                         | Q, ROS-M RTK                                                                                                 |                                                                                                    | + UPLOAD                                                                                                    | TEST (TIM) TEST LAST<br>Test Org.                                                          |
|---------------------------------------------------|----------------------------------------------------------------------------------------------------|----------------------------------------------------------------------------------------------------|----------------------------------------------------------------------------------------------------|--------------------------------------------------------------------------------------------|
| Q Discover                                        | Profile     Contact Details                                                                                  | Enabled                                                                                                    |                                                                                                    |                                                                                            |
| II, Packages                                      | <ul> <li>General Information</li> <li>Email Change</li> <li>Organization Change</li> </ul>                   | Contact Support                                                                                                    |                                                                                                    | CONTACT SUPPORT                                                                            |
| Documentation     Projects     Hardware     Model | <ul> <li>Roles &amp; Access</li> <li>Permissions</li> <li>API</li> <li>SDA/MDA</li> <li>Desuracts</li> </ul> | Support Requests<br>≪ No Requests                                                                                                    | *                                                                                                    |                                                                                            |
| Planning     Reguirement     Software             | <ul> <li>Documents</li> <li>CSR</li> <li>Security</li> </ul>                                                 | Frequently Asked Questions                                                                                                    | S                                                                                                    |                                                                                            |
| Standard<br>Test                                  | Password  2-Factor Authentication  Support                                                                   | What is offered within the ROS-M ecosy<br>1. An "App Store"-like registry which makes i<br>2. Tools which promote development of more                                  | ystem?<br>it possible for military-systems developers to offer, discover, and procure state<br>e reliable and secure software components                                                                      | ie-of-the-art ROS software components.                                                     |
|                                                   | Contact Support     FAQ's     Show Site Tour                                                                 | 3. Business guidance to facilitate collaboration<br>What is ROS-M?<br>ROS-M is a software ecosystem for military RAS<br>federated body of re-useable, ROS-compatible s | ion and re-use in life-cycle development to reduce software development cost<br>S based on open ROS. It provides a trusted community of Government and In<br>software for developing defense robotic systems. | is.                                                                                        |
|                                                   |                                                                                                    | What is ROS?<br>The Robot Operating System (ROS) is a flexible<br>robust robot behavior across a wide variety of ro                                                    | a framework for writing robot software. It is a collection of tools, libraries, and obotic platforms.                                                                                                    | conventions that aim to simplify the task of creating complex and                          |
| E* Sinn Out B Contact Sur                         | nort                                                                                                    | Click the "Password" section to the left and choo                                                                                                    | ose "Change Password,"<br>Funding for this initiative is pro                                                                                                    | ovided by the US Army CCDC Ground Vehicle Systems Center in c <u>ollaboration with NAM</u> |

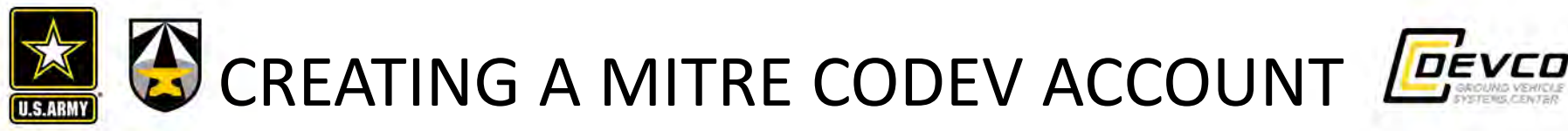

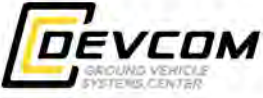

- 1. Create your MPN account:
  - Go to https://partnership.mitre.org/mpa2/public/registration/start
  - Enter your email address ۲
  - Fill out the required fields then click next •
    - For the Credentials field, select Password and create a password (please create a password that is less than 20 characters). NOTE: CAC verification is an available alternative to the password option.
    - Put hchang@mitre.org as the MITRE Point of Contact
  - Put CoDev as the Requested MITRE Resources •
  - Please click the link in the email verification sent to your email
- This step is not required for GVSC civilians. After creating your CoDev account, please file a visit request with 2. MITRE to verify your US citizenship.
  - Have your security officer send an outgoing visit request with the following information:
    - Cage Code 4B080.
    - Requested Duration: 1 year from date of application
    - MITRE POC: Hannah Chang (<u>hchang@mitre.org</u>) 571-519-7901
    - Purpose of Visit Request: Requesting access to MITRE CoDev GVR Project(s) [insert project key(s)]
  - If you have issues, please call the Visits2MITRE Hotline at 703-983-7777
  - Once you have created a MPN account and your visit request is verified, the MITRE Point of Contact will ۲ verify your MPN account. You will receive an email from MPN Support stating that your account is ready and that your registration is complete.
- You must then sign into CoDev (https://login.codev.mitre.org) using the MITRE Partnership Accounts (MPA) 3. button and sign in with your username and password. It is not until this point that your CoDev account is created.
- Once your CoDev account is created, email info@rosmilitary.org requesting access to the CoDev ROSMRTK 4. project. Make sure to include your CoDev account ID.

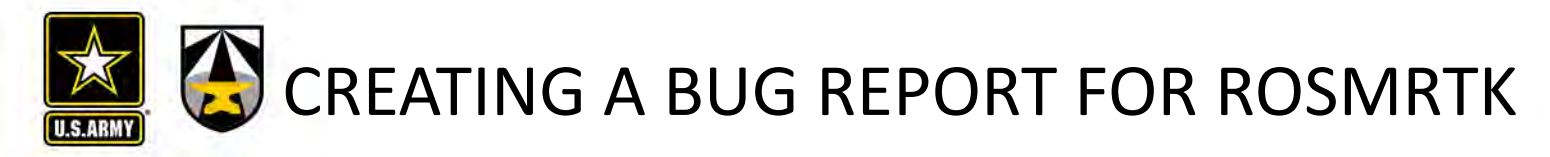

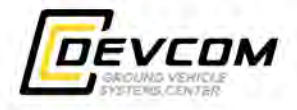

Bug report / issue submissions are possible via ROS-M by selecting the "Bug Tracking" button for ROS-M RTK. This will open a Confluence page on CoDev to walk you through the process for submitting a Jira ticket.

| • ROS-                                                                                                    | M < Q, ROS-M RTK                                                                                                    |                                                                                                    | + UPLOAD                                                                                                    | TEST (TIM) TEST LAST                                                                                                    |
|----------------------------------------------------------------------------------------------------|----------------------------------------------------------------------------------------------------|----------------------------------------------------------------------------------------------------|----------------------------------------------------------------------------------------------------|----------------------------------------------------------------------------------------------------|
| Q.     Discover       B.     ROS       II.     Package       II.     Package       II.     Package       II.     Pocess       II.     Projects       II.     Hardward       II.     Pianning       II.     Software       II.     Test       II.     Tool | Rest ROS-M RTK 2022<br>ROS-M RTK 2022<br>ROS-M RTK 2022 is a significant update from 202<br>The Robotic Technology Kernel (RTK) is a Robo of common robotic capabilities across a variety of<br>. Perception - sensor drivers and algorithms . World Model - storing and fusing data from . IOP Bridge - interface between the autom . Payloads - handles control, configuration, . Navigation - generates paths and specify Vehicle & Mode Management - monitors a: . Localization - fuses data from multiple ser . Diagnostics - provides a means to monito . Motion Execution - handles primitive cont Supported sensors include: . GNSS . IMU . UIDAR . Wheel Speed Encoders . Glyrs . Stereo Camera . Teleop Camera . Teleop Camera . Teleop Camera . RADAR<br>Hyou do not have access to RTK, please see the the Getting Started page.<br>Additional Notes If you have any questions or is: | 1 including improvements to performance and stability<br>Operating System (ROS)-based modular autonomy so<br>I platforms and efforts. The RTK software library includ<br>that detect and interpret objects of interest from the en<br>multiple services to provide a cost map and/or list of d<br>my system and the operator control unit<br>and status of various payload systems<br>eering commands to guide the vehicle to its destination<br>nd configures both behavior modules and overall vehicle<br>sors to provide both relative and absolute vehicle pose<br>the health of the autonomy hardware<br>ol and status between the autonomy system and drive-<br>tice between the autonomy system and drive-<br>teres and status between the autonomy system and drive-<br>teres and status between the autonomy system and drive-<br>teres and status between the autonomy system and drive-<br>teres and status between the autonomy system and drive-<br>teres and status between the autonomy system and drive-<br>teres and status between the autonomy system and drive-<br>teres and the system and system and drive-<br>teres and the system and system and drive-<br>teres and the system and the system and drive-<br>teres and the system and the system and drive-<br>teres and the system and the system and the system<br>and the system and the system and the system and the system<br>and status between the autonomy system and the system<br>and status between the autonomy system and the system<br>and the system and the system and the system and the system<br>and the system and the system and the system and the system<br>and the system and the system and the system and the system and the system<br>and the system and the system and the system and the system<br>and the system and the system and the system and the system<br>and the system and the system and the system and the system<br>and the system and the system and the system and the system<br>and the system and the system and the system and the system and the system<br>and the system and the system and the system and the system<br>and the system and the system and the system and the system<br>and the system and the s | INSTANTIATION  Affware library for S&T development that provides a set es support for: wironment ynamic objects and zones le autonomy system health by-wire system h, select the Tutorial button on the right to be taken to | Status PUBLIC<br>Last Updated 2022-11-14<br>Contact imothy ithomas 137 or @army mil<br>Custodian imothy ithomas 137 or @army mil<br>Links: Color Color |
| E+ Sign Out                                                                                                    | Images                                                                                                    |                                                                                                    | Funding for this init                                                                                                    | ative is provided by the US Army CCDC Ground Vehicle Systems Center in collaboration with NAMC                                                                                                    |